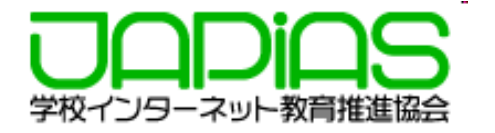

# 応募作品に動画を掲載する要件とその方法

1. 応募作品に掲載する動画の要件

- 2. ストリーミングサーバを利用する場合のHTML
- 3. ローカルPC で開発中のHTML記述
- 4. ストリーミングサーバが利用できるようになったら
- 5. ストリーミングサーバに動画をアップロード

6. Q&A

2023年8月(※10/27 解説動画を追加) 学校インターネット教育推進協会

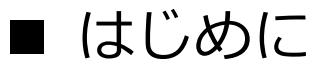

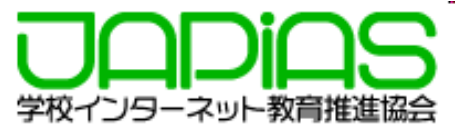

第26回全国中学高校Webコンテストでは、作品に効果的な動画を掲載することを奨励しています。

ただし、アクセスの効率や公開した場合の安全性の面から、動画を配信専用のサーバ(ス トリーミングサーバ)にアップして、それをHTMLから引用する方式で表示するようにし てもらいます。

ここでは、そのための要件や、準備・方法について解説しますので、よく読んで、準備を 進めてください。

(注)7月の申込み締切までに、利用申請をしていないチームも、10月の提出申請時に「利用する」と 申請していただければ、利用権があたえられます。

## 1. 応募作品に掲載する動画の要件

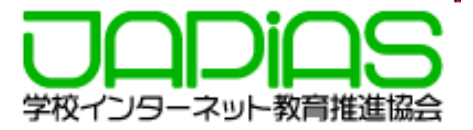

## 応募作品に掲載できる動画の形式や数、ファイルサイズには要件があり、以下 のように、ガイドラインでも示されています。

#### 応募作品に掲載する動画のガイドライン

| 動画の長さと本数                    | 1本あたり最大で120秒(2分)とします。アップロードできる動画の数は、1チームにつき10本までとします。<br>す。<br>● iPhone(機種にもよりますが)の場合、2分の動画を撮影すると100MBぐらいになってしまいます。<br>従って圧縮・変換ツール等を使ってmp4形式に変換しましょう。これにより4~10MB程度にリサイズす<br>ることが可能になるかと思います。 |
|-----------------------------|----------------------------------------------------------------------------------------------------|
| 形式                          | mp4形式                                                                                                    |
| 動画の <del>サ</del> イズ(比<br>率) | 16:9とします。スマホやタブレットで撮影する場合は横置きにして撮りましょう。                                                                                                    |
| 著作権等のルール                    | 動画に利用する素材は著作権処理されたものに限ります。また個人を特定する情報(顔や名前など)を掲載<br>してはいけません。詳しくは著作権のルールごを確認し、それに準じて下さい。                                                                                                    |

ガイドラインは https://webcon.japias.jp/page-server2.html から閲覧できます。

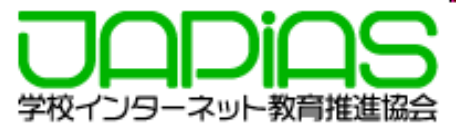

## 2. ストリーミングサーバを利用する場合のHTML

ストリーミングサーバに実際に動画をUPすることができるのは、<mark>作品提出期間</mark>に なります。それまでは、ローカルPCに動画を置き、テストを繰り返し作品を仕上 げてください。

ただし、ストリーミングサーバが利用できるようになった時の移行を簡便にする ため、次のように動画ファイルを1つのフォルダ(s-stream)にまとめ、 <iframe> …</iframe>をつかって、動画を表示するようにしてください。

※一般に、動画の表示の場合、<video></video>を使いますが、 videoタグでは、ストリーミングサーバの動画を表示できません。

#### 移行までの手順をまとめると次のようになります。

- 1. ローカルPC上の、作品フォルダの直下に「**s-stream**」フォルダを作り、 動画(mp4形式のファイル)をすべておく。
- 2.動画を掲載するページのhtmlでは、 <iframe> …</iframe>タグで 掲載する(記述方法は次ページ)。この方法で、作品の開発を進める。
- 3. 作品提出期間(ストリーミングサーバが利用可能)になったら、
  - s-streamの動画をストリーミングサーバにアップロードし、 <iframe></iframe >の中身(一部)を、アップ時に示された埋め込みコードに 置き換える。
- 4. ローカルPCのブラウザで表示されることを確認する。
- 5. 作品を提出する

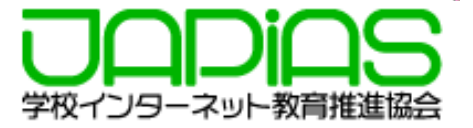

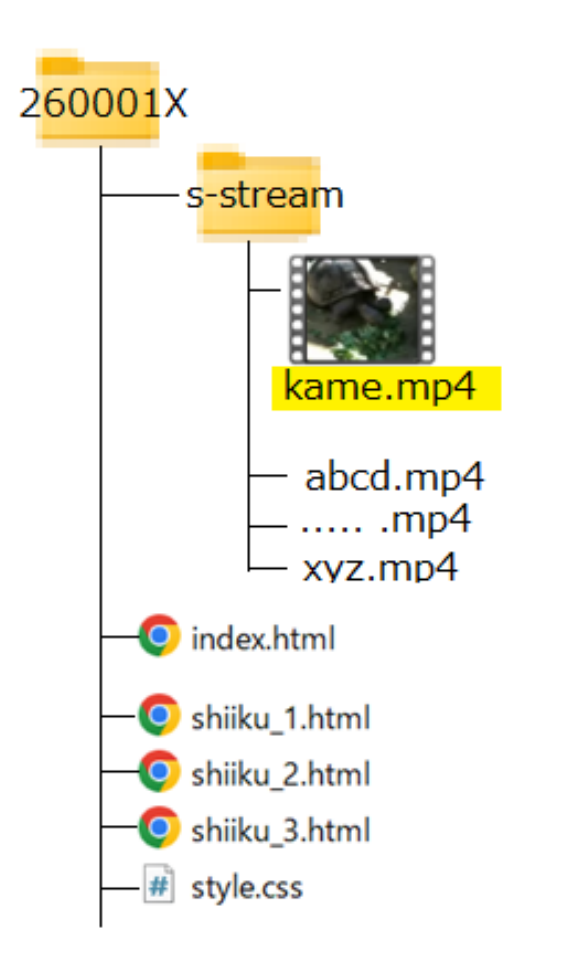

例えば、チームID 260001Xの作品で、 s-streamに置いた、kame.mp4 という動画を index.html や shiiku\_1.html で表示させる場合、 次のようにします。

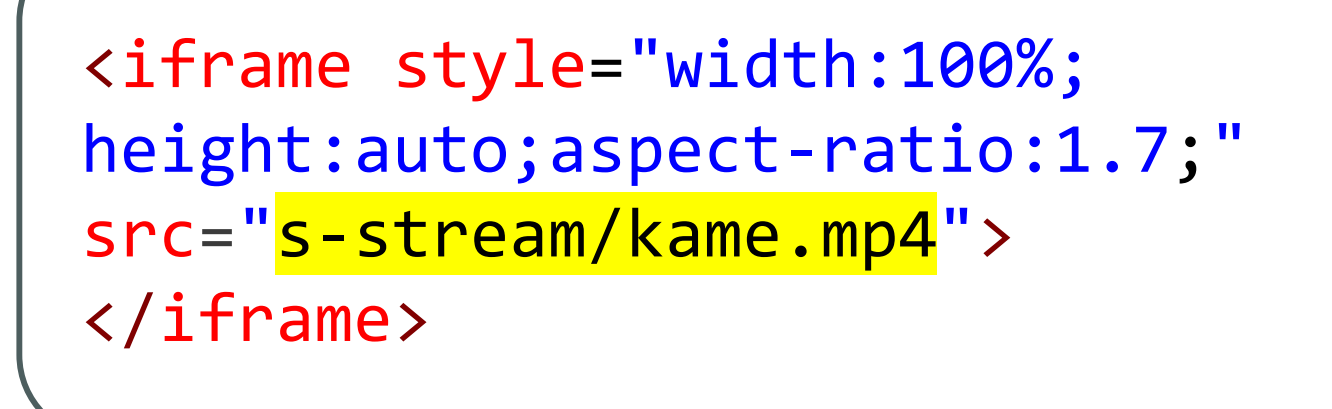

**ここでの style="…"**は、この動画の表示枠(iframe)に対するサイズの情報です。 この例では、『横幅は、ブラウザの表示幅(width:100%;)、縦幅( height:auto;)は、 横に対して 16:9 (aspect-ratio:1.7;)で自動調整せよ』 という意味になります。 動画の横縦比が 4:3 なら、 aspect-ratio:1.33; **この部分はそれぞれの作品にあわせて、適当に変更してください。** 

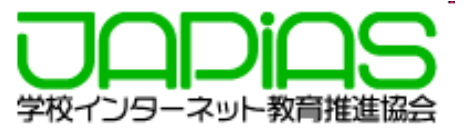

## 4. ストリーミングサーバが利用できるようになったら

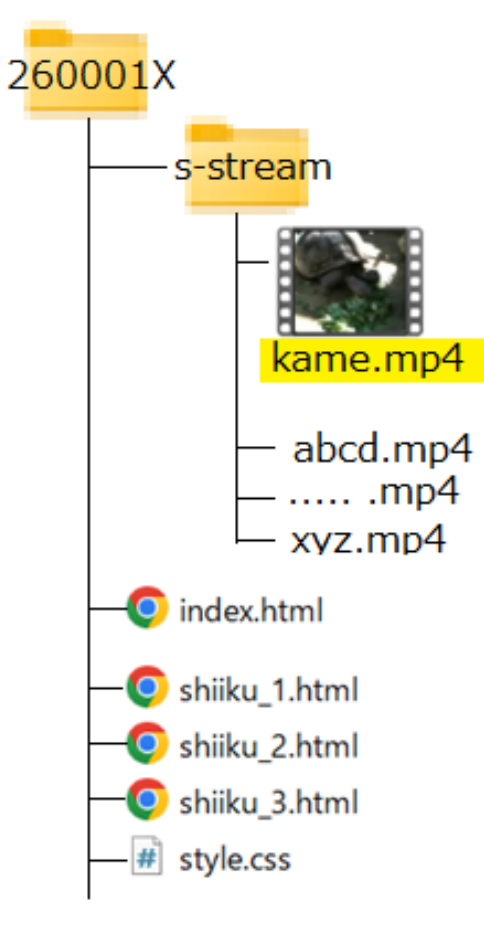

ストリーミングサーバが利用できるようになったら、 s-streamに保存されていた動画を、ストリーミングサー バにアップします。 この時、ストリーミングサーバから、

▼HTMLソースに埋め込む場合の方法: (このままcopy&pasteしてください)

<iframe style="width:100%; height:auto; aspect-ratio:1.7; " src="https://edu-stream.jp/video/? vc=japias/moc001lkyw549&opt=w:100%"> </iframe>

のような動画アクセス情報が返されるので、もとのHTML の**<iframe> …</iframe>**の部分をすべて入れ替えるか、 src="<mark>"</mark>の部分を入れ替えれば、ストリーミングサーバの 動画を参照できるようになります。

先の例では、<mark>s-stream/kame.mp4</mark> の部分を 動画のアクセスURL <mark>https://edu-stream.jp/video/?vc=japias/moc001lkyw59&opt=w:100</mark> に置き換えればいいということになります。

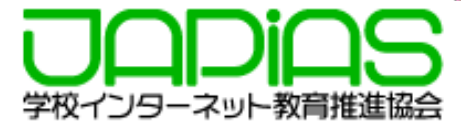

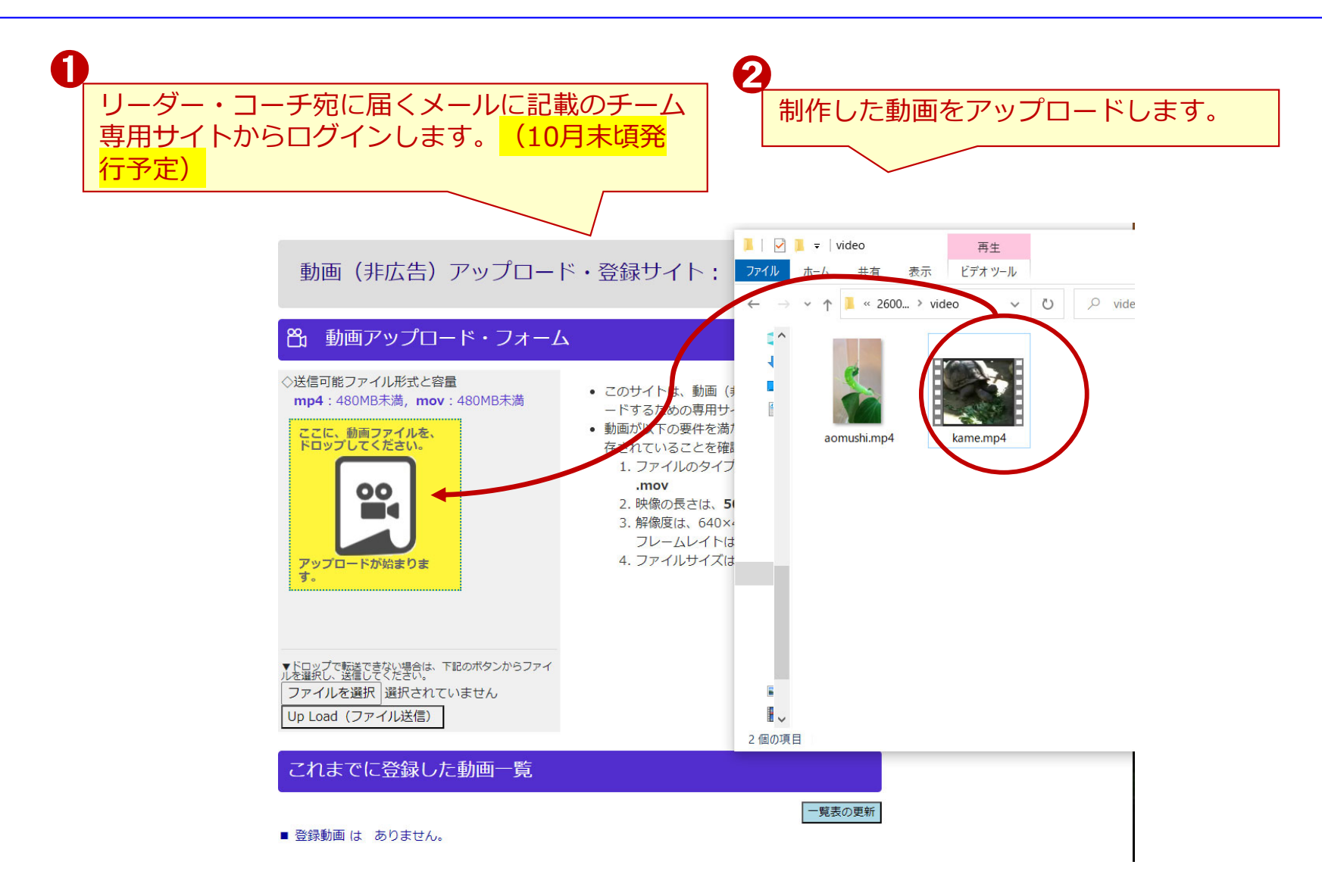

※ストリーミングサーバは全国中学高校Webコンテストの共催団体のJNK4(情報ネットワーク教育活用研究協議会が提供します。

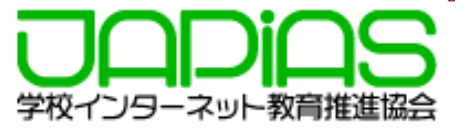

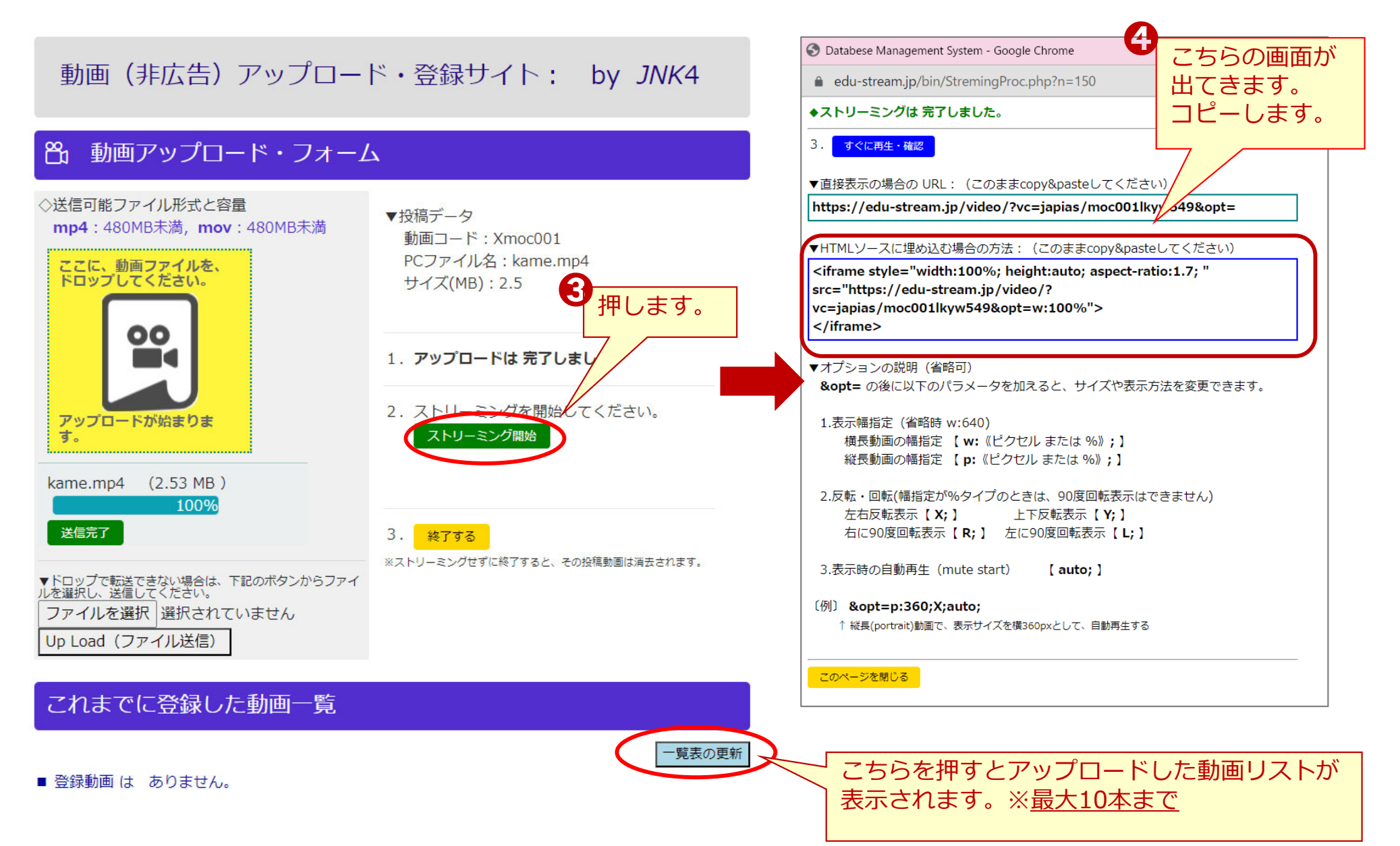

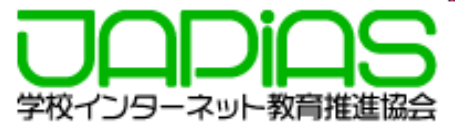

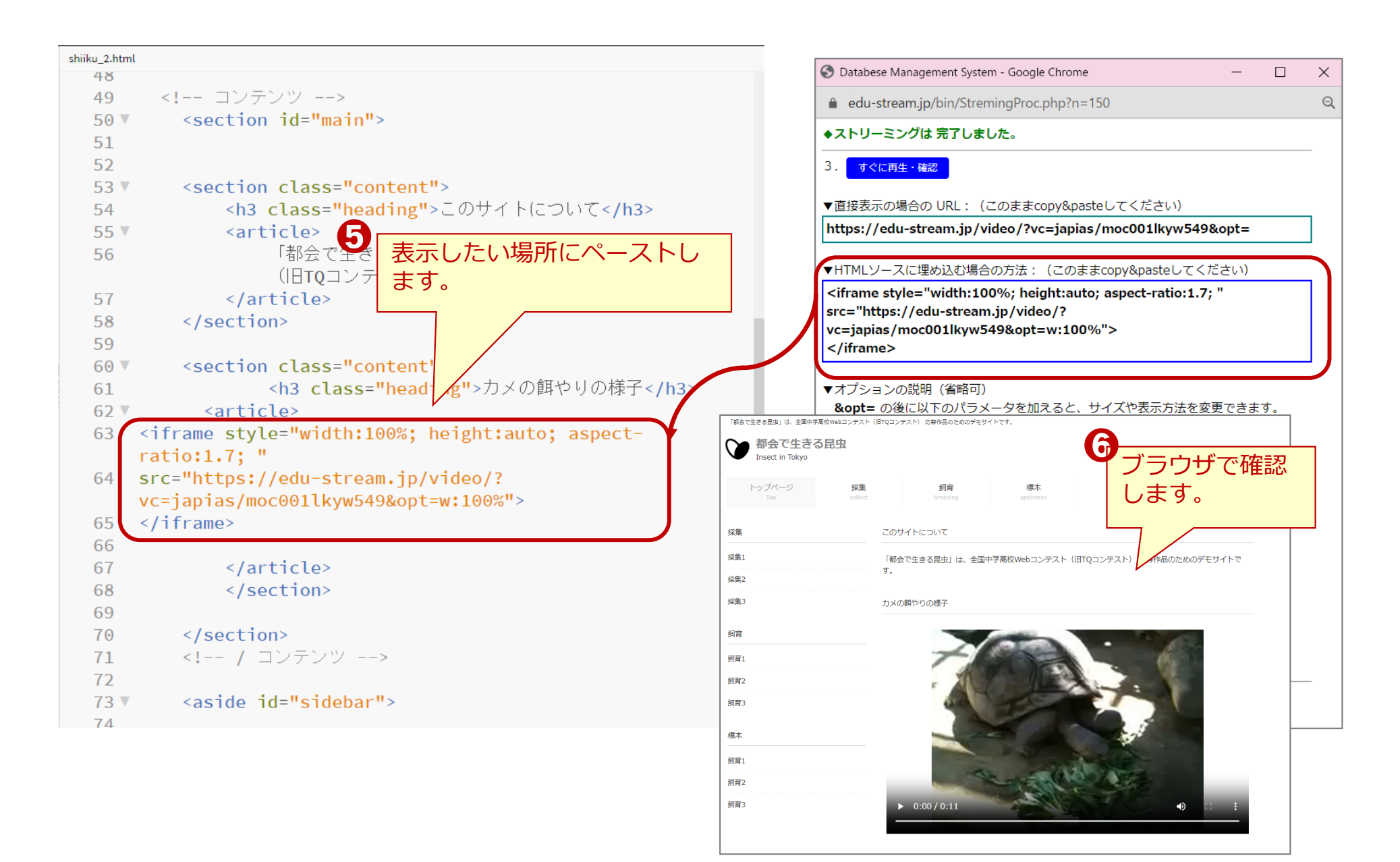

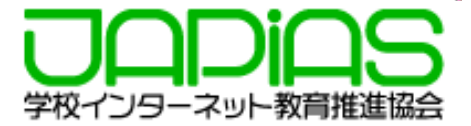

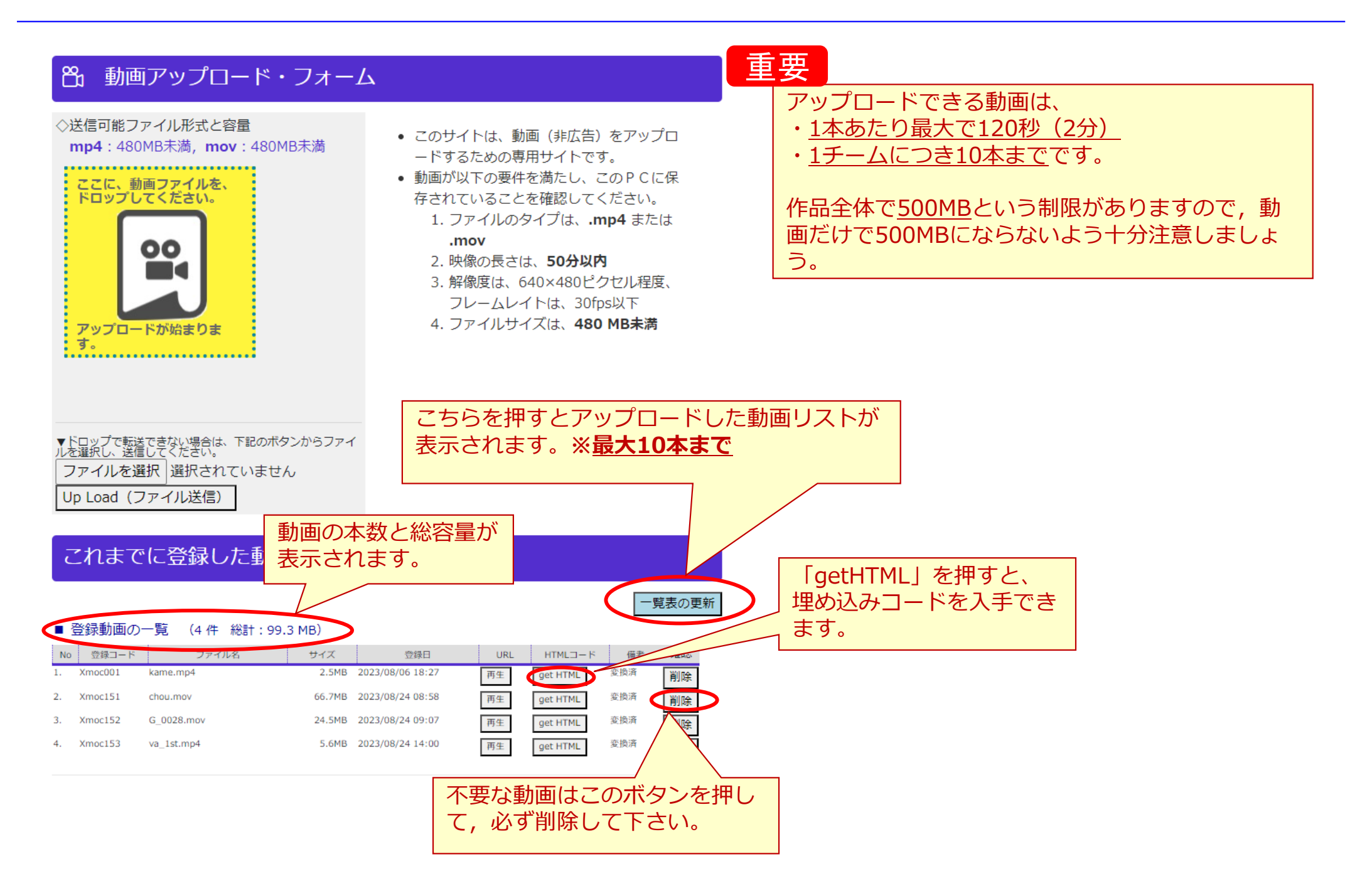

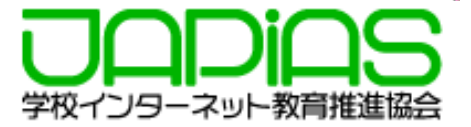

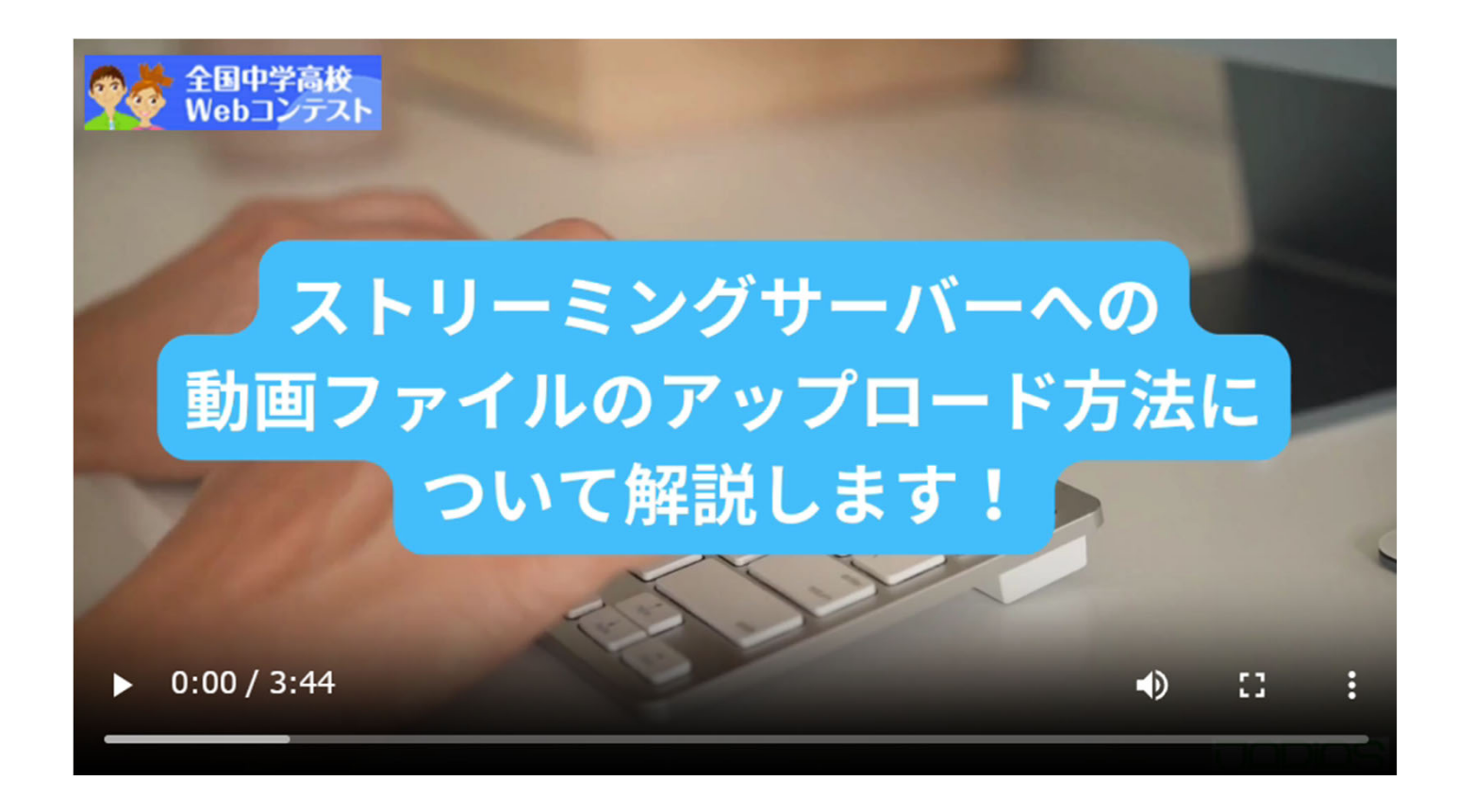

### https://edu-stream.jp/video/?vc=japias/moc175ktlh907&opt=

6. Q&A

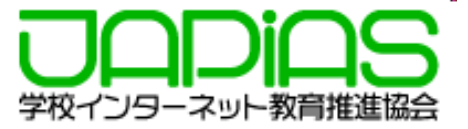

## Q. ストリーミングサーバには動画をいつまでUPできますか?

A. 2023年10月27日7時~2023年11月22日17時です。
※セミファイナリストに残った場合は改良期間に再び利用が可能になります
改良期間:2023年12月18日(予定)~2024年1月9日17時まで

## Q. ストリーミングサーバを申請したチームは必ず動画をアップしなければ ならないのでしょうか?

A. 動画を制作しなかった場合は何もしなくて結構です。

Q. 動画をアップしたのに表示されません。どうしたらいいですか?

A. チームIDと表示されないページのURLを記載してメールで事務局まで ご連絡下さい。(事務局 sec@japias.jp)